# Tutoriel de prise en main de la classe virtuelle proposé par le CNED

- Une classe virtuelle est un environnement d'enseignement et d'apprentissage dans lequel les participants peuvent interagir, communiquer, voir des présentations et en discuter, et utiliser des ressources d'apprentissage tout en travaillant en groupe, le tout en ligne.
- Lien vers la classe virtuelle du CNED: <u>https://lycee.cned.fr/login/</u>

Pour le collège : https://college.cned.fr/login

## 1- Se créer un compte

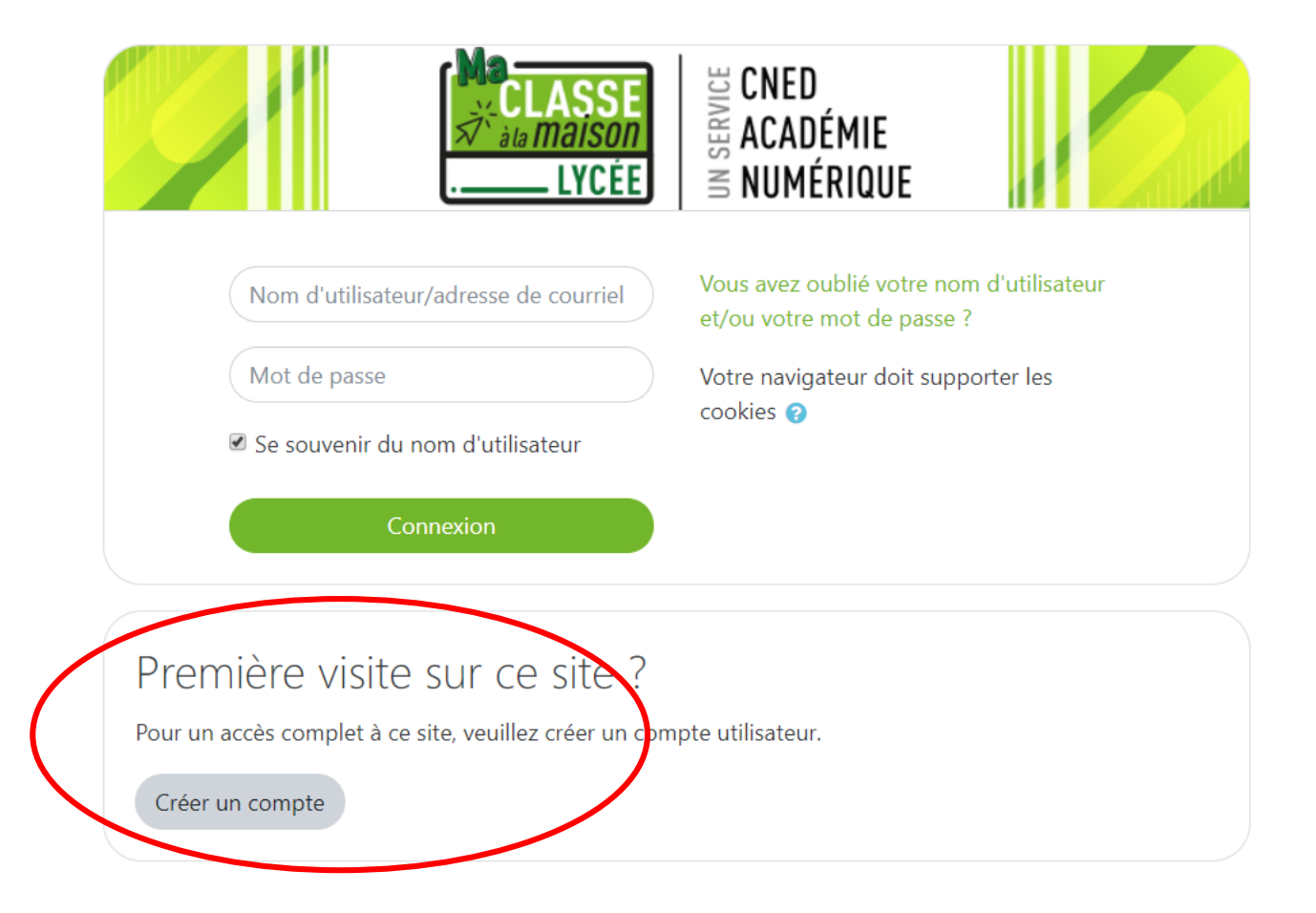

# 2- Une fois votre compte créé, voici l'ensemble des ressources disponibles pour vos élèves et le lien vers « la classe virtuelle » : cliquer dessus

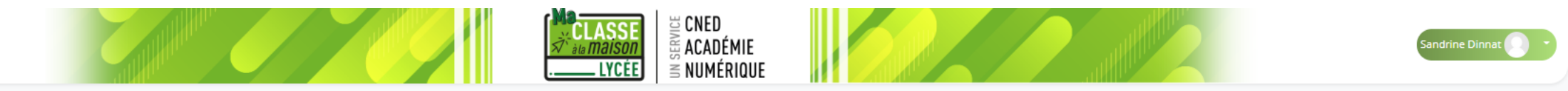

Bienvenue sur Ma classe Lycée à la maison ! Ce dispositif en ligne de Cned Académie numérique vous permet de travailler vos cours à la maison y compris certains enseignements de spécialités grâce à un ensemble de ressources conformes aux programmes. Activités en ligne, séances de cours, entraînements, exercices, ressources en langues vivantes... Ces contenus 100% gratuits sont accessibles guand vous le souhaitez. Vue d'ensemble des cours LE Nom -TERMINAL SECONDE PB PR K GENERALE JIMU 2172 .... .... 03 - Première STMG .... 04 - Première ST2S .... 05 - Terminale L 01 - Seconde 02 - Première générale TERMINALE TERMIN TERMIN **rKP JIMU** 2172 --------.... .... male STMG 06 - Terminale S 07 - Terminale ES 08 - Te 09 - Terminale ST2S 10 - Seconde pro ASSES · EE YC tuelles .... 11 - Première pro 12 - Terminale pro **Classes Virtuelles** Caché pour les élèves Afficher ( Tout 👻

## 3- Cliquer sur l'icone :

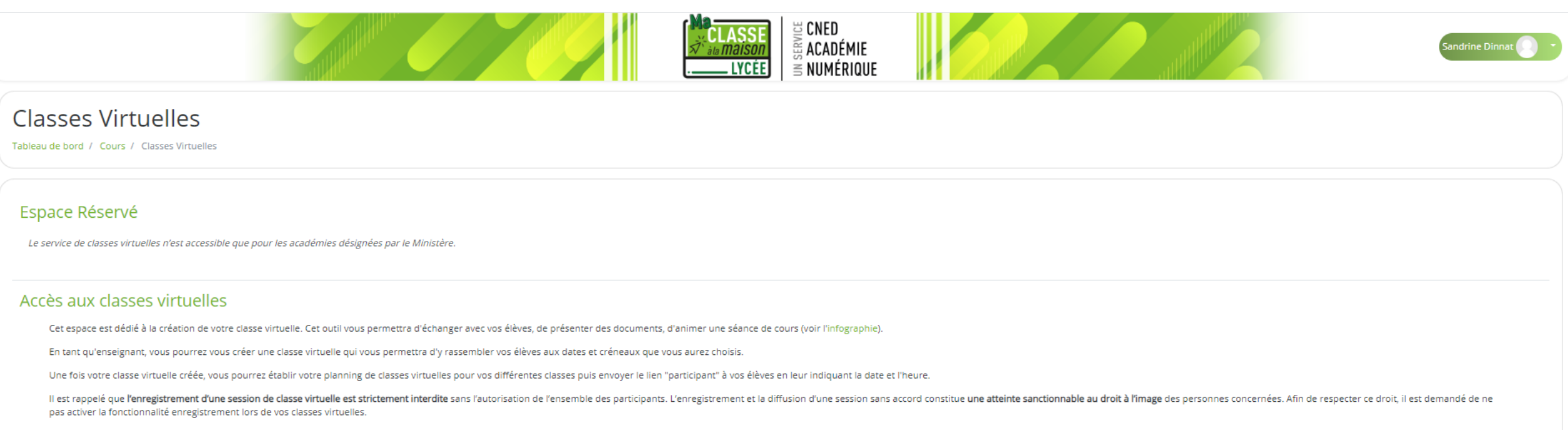

Pour découvrir l'outil Classe virtuelle et son fonctionnement, cliquez sur le guide d'utilisation.

Vous pouvez également consulter une FAQ.

Afin de faciliter la prise en main par vos élèves, vous trouveres er un guide que vous pourres our transmettre avec le lien participant.

Pour créer votre classe virtuelle, cliquez sur le bouton suivant

### 4- Votre classe est maintenant créée.

Il suffit de copier le lien pour vos élèves et leur mettre disposition sur Pronote ou leur envoyer par mail

### **Classes Virtuelles**

Tableau de bord / Cours / Classes Virtuelles

### Espace Réservé

Le service de classes virtuelles n'est accessible que pour les académies désignées par le Ministère.

#### Accès aux classes virtuelles

Cet espace est dédié à la création de votre classe virtuelle. Cet outil vous permettra d'échanger avec vos élèves, de présenter des documents, d'animer une séance de cours (voir l'infographie).

En tant qu'enseignant, vous pourrez vous créer une classe virtuelle qui vous permettra d'y rassembler vos élèves aux dates et créneaux que vous aurez choisis.

Une fois votre classe virtuelle créée, vous pourrez établir votre planning de classes virtuelles pour vos différentes classes puis envoyer le lien "participant" à vos élèves en leur indiquant la date et l'heure.

Il est rappelé que **l'enregistrement d'une session de classe virtuelle est strictement interdite** sans l'autorisation de l'ensemble des participants. L'enregistrement et la diffusion d'une session sans accord constitue **une atteinte sanctionnable au droit à l'image** des personnes concernées. Afin de respecter ce droit, il est demandé de ne pas activer la fonctionnable é une gestion sans accord constitue **une atteinte sanctionnable au droit à l'image** des personnes concernées. Afin de respecter ce droit, il est demandé de ne

Pour découvrir l'outil Classe virtuelle et son fonctionnement, cliquez sur le guide d'utilisation.

Vous pouvez également consulter une FAQ.

Afin de faciliter la prise en main par vos élèves, vous trouverez ici un guide que vous pourrez leur transmettre avec le lien participant.

Pour créer votre classe virtuelle, cliquez sur le bouton suivant

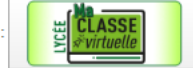

Si vous avez déjà créé votre classe virtuelle, vos liens de classe virtuelle sont les suivants

Votre lien Modérateur : https://eu.bbcollab.com/invite/3f3f9aaadca54ccdbb2c7a9938dc6a

Le lien participant (à envoyer à vos élèves) : https://eu.bbcollab.com/guest/2ba87b8d6fce44679a0dfa352a1c8

# 5- Pour démarrer votre classe copier le lien « modérateur » et coller le dans votre moteur de recherche ( privilégier Google Chrome).

Voici l'interface que vous allez obtenir.

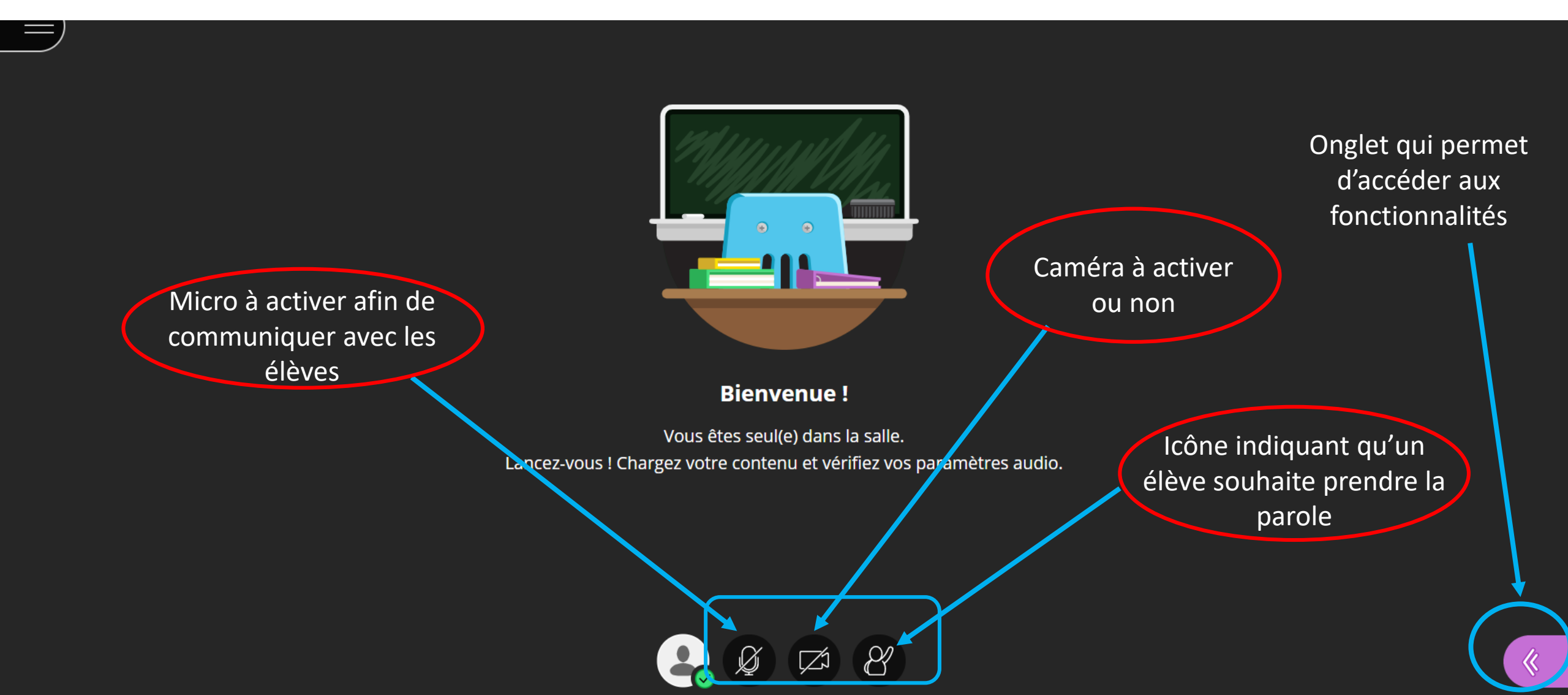

# 6- Après avoir cliqué sur le bouton 🧹 vous accédez à différentes fonctionnalités :

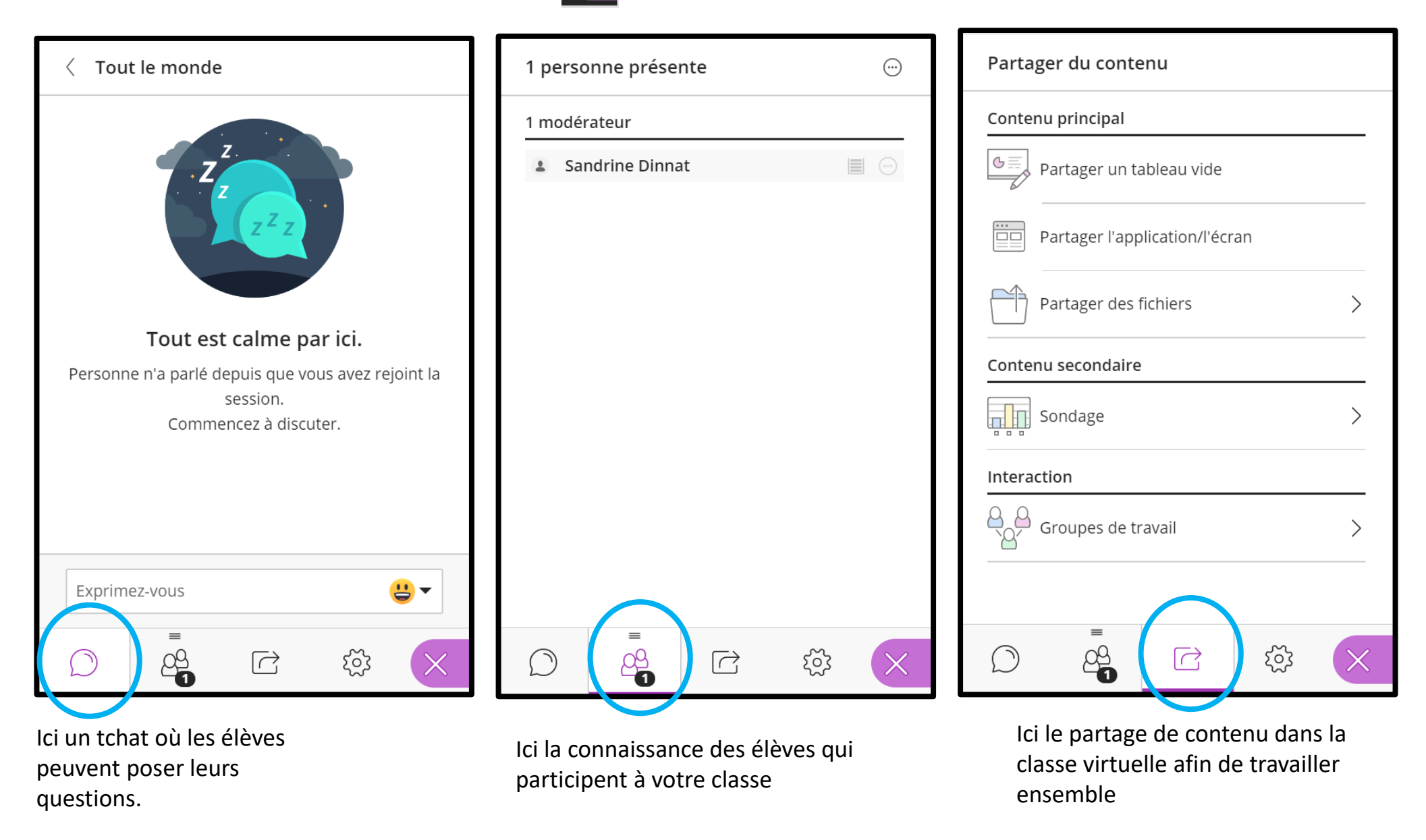

# **7-PRESENTATION DES DIFFERENTES FONCTIONS « PARTAGE DE CONTENU » AFIN** D'ANIMER VOTRE CLASSE VIRTUELLE

## a) Fonction de « partager un tableau vide » :

| Partager du contenu            | Tableau blanc : espace d'écriture entre vous et les élèves                         |  |  |
|--------------------------------|------------------------------------------------------------------------------------|--|--|
| Contenu principal              |                                                                                    |  |  |
| Partager un tableau vide       |                                                                                    |  |  |
| Partager l'application/l'écran |                                                                                    |  |  |
| Partager des fichiers          |                                                                                    |  |  |
| Contenu secondaire             | Bonjour à tous et bienvenue dans notre classe virtuelle.                           |  |  |
| Sondage >                      | Aujourd'hui nous allons commencer notre nouveau chapitre sur les crises sanitaires |  |  |
| Interaction                    |                                                                                    |  |  |
| Groupes de travail             |                                                                                    |  |  |
|                                |                                                                                    |  |  |
|                                |                                                                                    |  |  |
|                                |                                                                                    |  |  |
|                                |                                                                                    |  |  |
|                                | 8 🖾 🖉                                                                              |  |  |

# b) Fonction de « partager de l'application/écran » :

| Partager du contenu                                                          | Ро                                                                                                    | ssibilité de partage :                                                                                                    | vous faitas à                        |
|------------------------------------------------------------------------------|----------------------------------------------------------------------------------------------------|----------------------------------------------------------------------------------------------------|--------------------------------------|
| Contenu principal                                                            | Partager un tableau vide - De l'Integrainte de Votre ecran (partagez ce que vous faites a<br>l'écran) - Fenêtre de l'application (partagez un document que vous<br>aurez préparé sur votre PC) |                                                                                                    |                                      |
| B Partager un tableau vide                                                   |                                                                                                    |                                                                                                    |                                      |
| Partager l'application/l'écran<br>Vous partagez actuellement une application | -                                                                                                    | Onglet Chrome (partagez un page internet)                                                                                           |                                      |
| Partager des fichiers                                                        | Applications 11 Poic (P Ac.Amiens 📢 SiteS                                                                                                    | n                                                                                                    | ijaly 🔜 IAN 🔇 Quizlet 🗸 Plickers 🛛 » |
| Contenu secondaire                                                           |                                                                                                    | Partager votre écran                                                                                                    |                                      |
| Sondage                                                                      |                                                                                                    | Une demande de partage du contenu de votre écran a été envoyée depuis eu.bbcollab.com. Sélectionnez ce que vous souhaitez partager. | rtager du contenu                    |
| Soluage /                                                                    |                                                                                                    | L'intégralité de votre écran <b>Fenêtre de l'application</b> Onglet Chrome                                                          | ntenu principal                      |
| Interaction                                                                  |                                                                                                    |                                                                                                    | Partager un tableau vide             |
|                                                                              |                                                                                                    |                                                                                                    | Partager l'application/l'écran       |
|                                                                              |                                                                                                    | Soutil Capture d'écran of L_Amiens_Sandrine.Dur Power                                                                               | Partager des fichiers                |
|                                                                              |                                                                                                    |                                                                                                    | ntenu secondaire                     |
|                                                                              |                                                                                                    |                                                                                                    | Sondage                              |
|                                                                              | Lancez-vous ! Ch                                                                                                    | RtIS5Wake                                                                                                    | eraction                             |
|                                                                              |                                                                                                    | Partager Annuler                                                                                                    | Groupes de travail                   |
|                                                                              |                                                                                                    |                                                                                                    |                                      |

Ici un exemple de partage d'un PPT préparé à l'avance sur le PC. On peut ensuite le faire défiler et le commenter avec les élèves.

| Vous partagez actuellement une application                                                                                                    | Partager du contenu                                                                                                  |
|----------------------------------------------------------------------------------------------------|----------------------------------------------------------------------------------------------------|
| Enregistrement automatique       Image: Solution of the second of the second of the seco | Contenu principal                                                                                                    |
| Image: Section v       G       Image: Section v       G       Image: Section v       Image: Section v       <                                                                                                    | Partager l'application/l'écran         Vous partagez actuellement une application         Partager des fichiers      |
| 3     Conséquences     Fort taux de   mortalité et/ou   d'un événement difficilement mesurable.     Mécessité que les   pouvoirs publics   individuelles et   collectives graves     Fort taux de   mortalité et/ou   de morbidité     PROBLEME DE SANTE PUBLIQUE     Christe en place de mesures de précaution   mise en place de mesures sous la forme de plan de   santé publique     mise en place de mesures de précaution     mise en place de mesures de précaution                                                                                                    | Contenu secondaire         Sondage       >         Interaction       >         Source       >         Source       > |
| Diapositive 1 de 3                                                                                                    |                                                                                                    |
| Pour arrêter le partage                                                                                                    |                                                                                                    |

# c) Fonction de « partager des fichiers » :

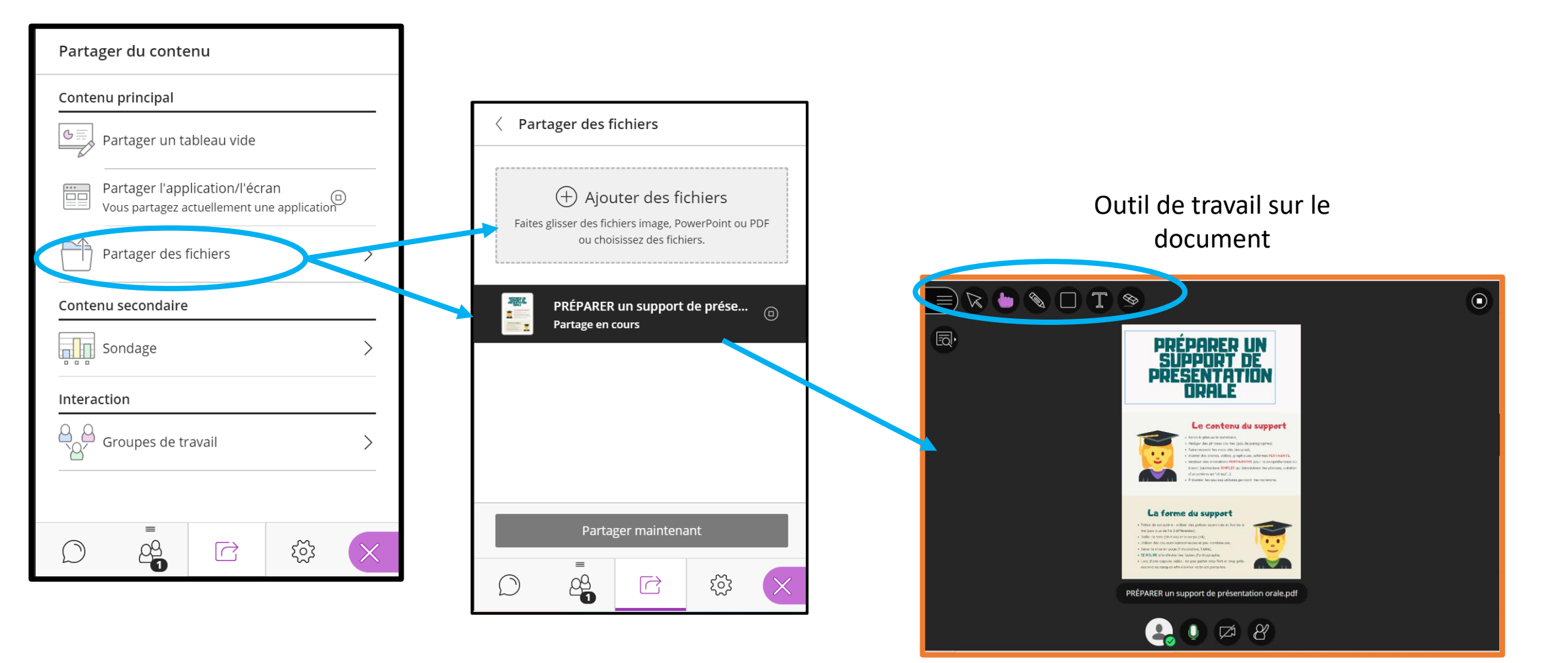

Document partagé sur l'écran pour les élèves

# d) Fonction sondage : possibilité de créer des sondages à réponses instantanées pour les élèves

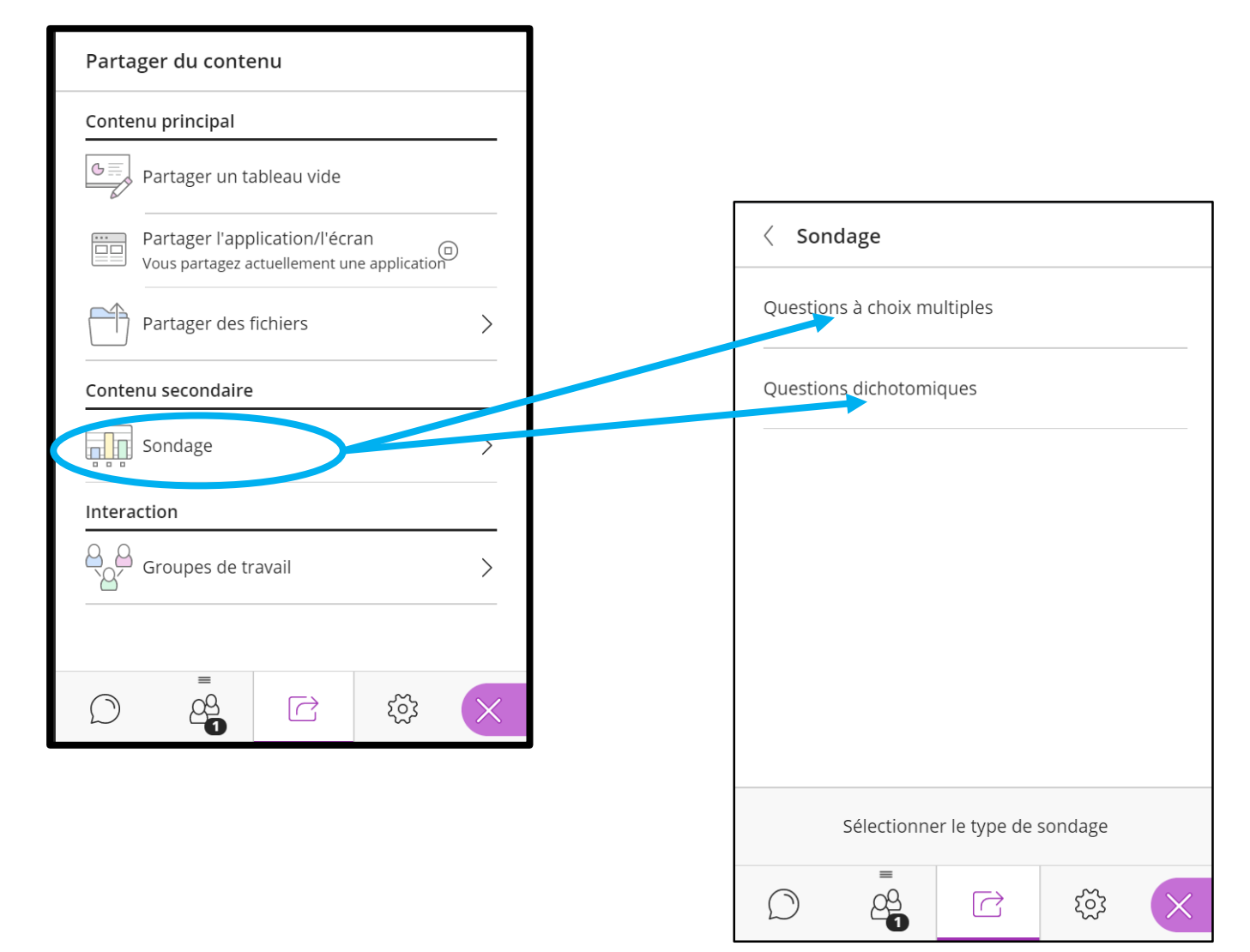

# e) Fonction groupe de travail : possibilité de créer des groupes de travail et de communiquer avec chacun d'entre eux spécifiquement.

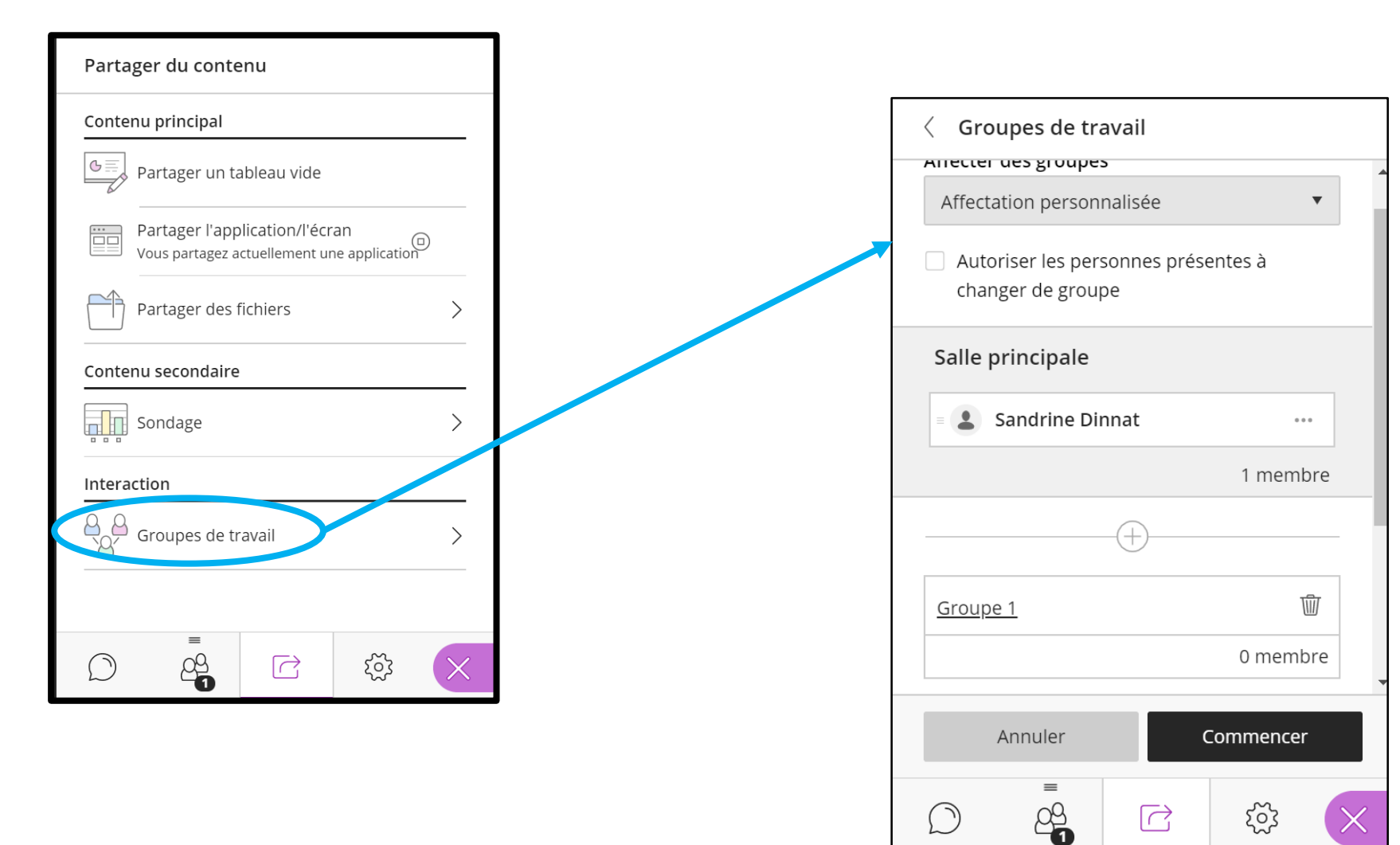

## **8- Quitter la session**

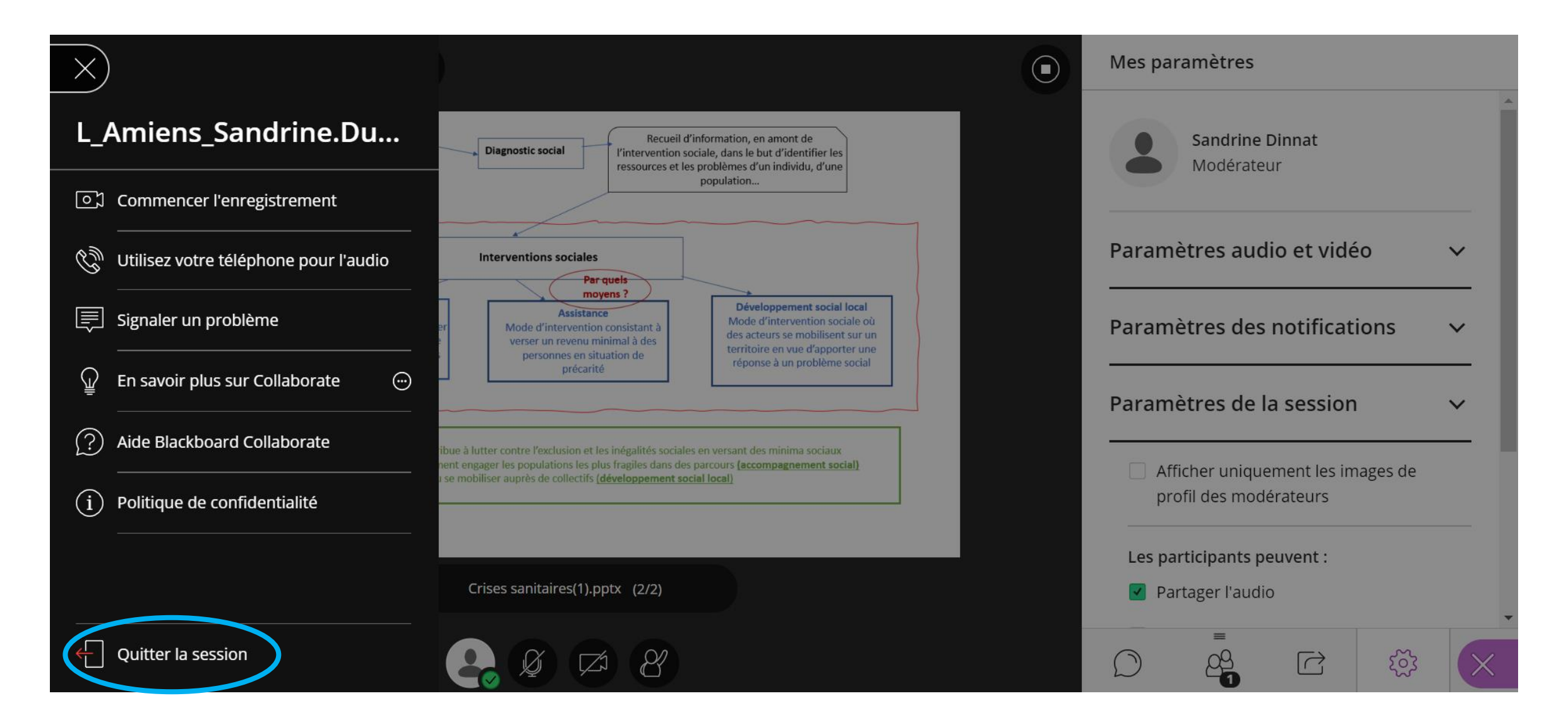